# **GUIA RAPIDA**

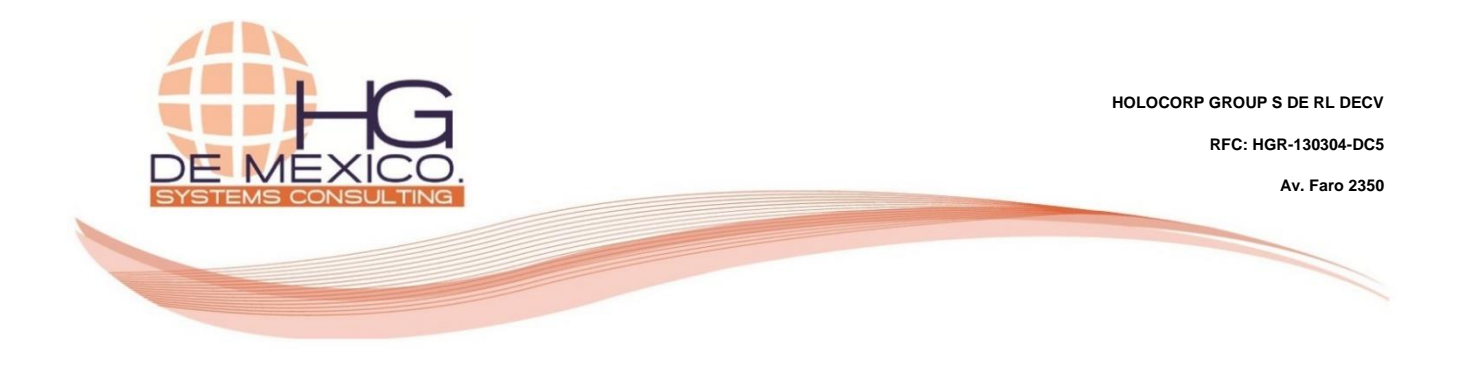

**INVENTARIOS:** 

## CREACIÓN DE PRODUCTOS CON VARIANTES

CARGA DE INVENTARIOS INICIALES

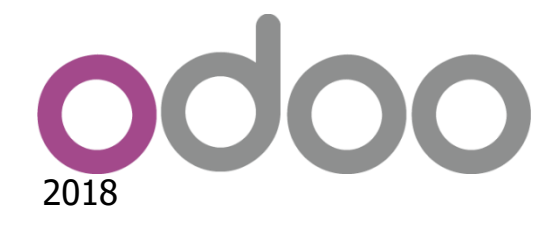

#### **Derechos Reservados**

HG Consulting © y sus logotipos son marcas registradas por Holocorp Group S de RL de CV. Cualquier otro producto o marca pertenece a sus respectivas compañías y se utiliza únicamente con fines de referencia.

Esta información es propiedad de Holocorp Group de México, S. De R.L. y se proporciona con el carácter de confidencial. Esta información no será divulgada fuera de las organizaciones de "La Empresa" y no será reproducida, usada o divulgada total o parcialmente.

# CONTENIDO

| 1 | CREAC  | ION DE PRODUCTOS CON VARIANTES       | . 3 |
|---|--------|--------------------------------------|-----|
|   | 1.1 CR | EAR CUENTAS CONTABLES PARA PRODUCTOS | . 3 |
|   | 1.2 CR | EAR PRODUCTOS CON VARIANTES          | . 4 |
|   | 1.2.1  | ATRIBUTOS                            | . 4 |
|   | 1.2.2  | VALORES DE ATRIBUTO                  | . 5 |
|   | 1.2.3  | CREAR PRODUCTOS CON VARIANTES        | . 5 |
| 2 | CARGA  | DE INVENTARIOS INICIALES             | . 8 |

## **1 CREACION DE PRODUCTOS CON VARIANTES**

Para poder acceder a los productos creados, así como para la creación de uno, tenemos varios módulos desde los cuales podemos acceder. Estos módulos son: ventas, compras, almacén y producción.

Si se desea establecer una cuenta contable de ingresos y costo de venta, para la valoración del stock, esta deberá ser creada en caso de no existir.

## 1.1 CREAR CUENTAS CONTABLES PARA PRODUCTOS

Accedemos desde la siguiente ruta a las cuentas contables Contabilidad  $\rightarrow$  Asesor  $\rightarrow$  Catálogo de Cuentas  $\rightarrow$  Crear.

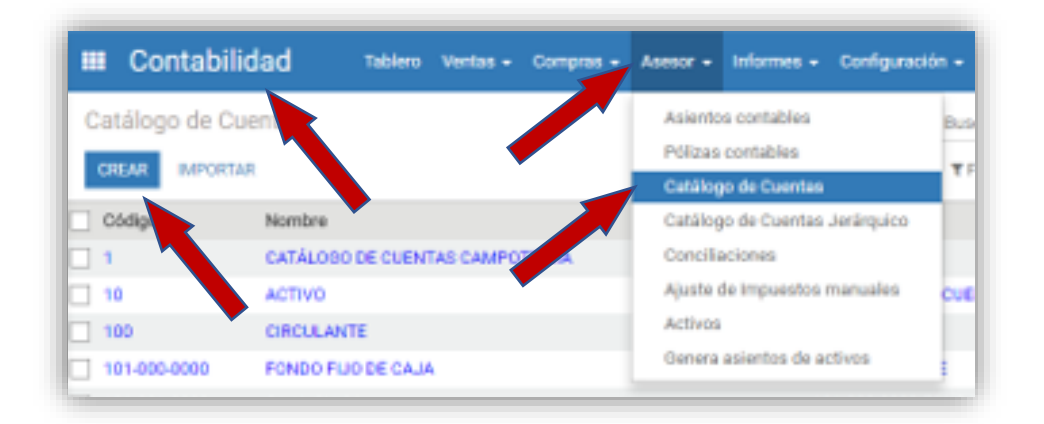

De acuerdo a nuestro catálogo contable, creamos las cuentas contables necesarias.

|        |         | _                                |                            |                    |                  |              |
|--------|---------|----------------------------------|----------------------------|--------------------|------------------|--------------|
| CREAR  | IMPORTA | R                                |                            | Y Filtros          | † Favoritos ▼    |              |
| Códi   |         | Nombre                           | Cuenta padre               |                    | Tipo             | Tipo interno |
| 108-0  |         | ALMACEN GENERAL                  | 100 CIRCULANTE             |                    | Activos actuales | Vista        |
| 108-00 | 01-00   | ALMACEN GENERAL                  | 108-000-0000 ALMACEN GENER | RAL                | Activos actuales | Regular      |
| 109-00 | 00-000  | LMACEN MATERIA PRIMA             | 100 CIRCULANTE             |                    | Activos actuales | Vista        |
| 109-00 | 01-0000 | ACEN DE MATERIA PRIMA            | 109-000-0000 ALMACEN MATER | RIA PRIMA          | Activos actuales | Regular      |
| 110-00 | 00-000  | ALMACEN PRODUCCION EN PROCESO    | 100 CIRCULANTE             |                    | Activos actuales | Vista        |
| 110-00 | 01-0000 | ALMACEN DE PRODUCCION EN PROCESO | 110-000-0000 ALMACEN PRODU | JCCION EN PROCESO  | Activos actuales | Regular      |
| 111-00 | 00-000  | ALMACEN DE PRODUCTOS TERMINADOS  | 100 CIRCULANTE             |                    | Activos actuales | Vista        |
| 111-00 | 01-0000 | ALMACEN DE PRODUCTOS TERMINADOS  | 111-000-0000 ALMACEN DE PR | ODUCTOS TERMINADOS | Activos actuales | Regular      |
| 117-00 | 00-000  | ALMACEN EN CONSIGNACIÓN          | 100 CIRCULANTE             |                    | Activos actuales | Vista        |

Una vez creadas las cuentas contables necesarias para dar de alta el producto, procedemos a crear el producto.

## **1.2 CREAR PRODUCTOS CON VARIANTES**

En este ejemplo daremos de alta el producto con variantes desde el módulo "Inventario".

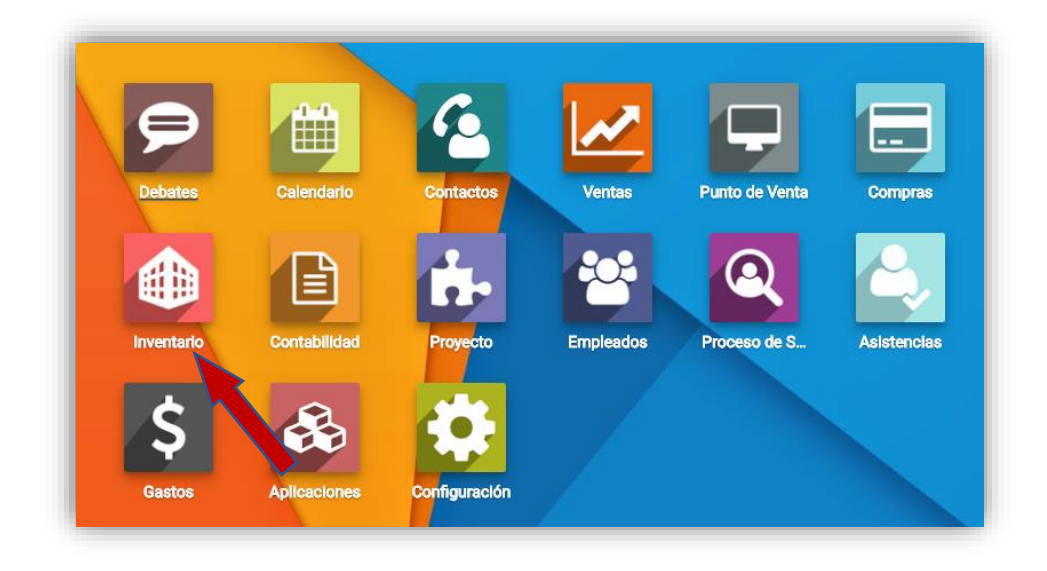

## 1.2.1 ATRIBUTOS

Primero daremos de alta los "**Atributos**" de los productos, damos clic sobre el submenú **Configuración → Atributos**, luego clic en "**CREAR**". En este ejemplo el atributo será la "Talla", por último, damos clic en "**GUARDAR**".

| REAR IMPORTAR Cestión de almacenes<br>Nombre Ubicaciones<br>T TALLA Productos<br>Productos | nes     |
|--------------------------------------------------------------------------------------------|---------|
| Nombre Ubicaciones Ubicaciones Tipos de operaciones Productos                              | ones    |
| Nombre Ubicaciones<br>Tipos de operaciones<br>Productos                                    | ones    |
| TALLA     Tipos de operaciones     Productos                                               | ones    |
| Productos                                                                                  |         |
|                                                                                            |         |
| Categorías de produc                                                                       | oductos |
| Atributos                                                                                  |         |
| Valores de atributo                                                                        | to      |

## **1.2.2 VALORES DE ATRIBUTO**

Lo siguiente es dar de alta los valores de atributo, damos clic en **Configuración**  $\rightarrow$  **Valores de atributo**, "**CREAR**".

|            | Inventario                               | Tablero | Operaciones 🗸 | Control inventario 👻 | Planificaciones 🗸 | Informes <del>-</del> | Configuración 🗸 🛄 🔞                                        |
|------------|------------------------------------------|---------|---------------|----------------------|-------------------|-----------------------|------------------------------------------------------------|
| Val<br>CF  | ores de atributo                         |         |               |                      |                   |                       | Configuración<br>Gestión de almacenes<br>Almacenes         |
| - +        | Atribu                                   |         |               |                      |                   | Valor<br>U            | Ubicaciones<br>Tipos de operaciones                        |
| - +        | • TALLA<br>• TALLA                       |         |               |                      |                   | CH<br>M               | Incoterms<br>Productos                                     |
| - 4<br>- 4 | • TALLA<br>• TALLA                       |         |               |                      |                   | G                     | Categorias de productos<br>Atributos                       |
| - 4        | <ul> <li>TALLA</li> <li>TALLA</li> </ul> |         |               |                      |                   | XXG                   | Categorías de las unidades de medida<br>Unidades de medida |
| - 4        | • TALLA                                  |         |               |                      |                   | L                     | Nomenclaturas de código de barras                          |

Ya que se hayan dado de alta los valores de atributo damos clic en "GUARDAR".

| Valo | ores de atributo        | Buscar      |
|------|-------------------------|-------------|
| IMF  | ORTAR GUARDAR DESCARTAR | ▼ Filtros ▼ |
|      | Atributo                | Valor       |
|      | TALLA 🗸 🗸 🗸             | XXXL        |
| - +  | TALLA                   | U           |
| - +  | TALLA                   | СН          |
| - +  | TALLA                   | М           |
| - +  | TALLA                   | G           |

## **1.2.3** CREAR PRODUCTOS CON VARIANTES

Damos clic en **Control inventario** → **Variantes de producto**, "**CREAR**".

| 🗰 Inventario       | Tablero   | Operaciones 👻 | Control inventario 👻 | Planificacio | nes 🗸 Inform | ies <del>-</del> Configur | ración <del>-</del> |         |
|--------------------|-----------|---------------|----------------------|--------------|--------------|---------------------------|---------------------|---------|
| Variantes de produ | icto      |               | Productos            |              |              | Buscar                    |                     |         |
| 00540              |           |               | Variantes de produ   | ıcto         |              |                           |                     |         |
| CREAR              |           |               | Reglas de reabaste   | ecimiento    |              | T nuros 🔻                 | ■ Agrupar           | r por 👻 |
| Referencia interna | Nombre    | -             | Ajustes de inventa   | rio          | Pr           | ecio de venta             | Stock               | real    |
| 1000               | BALON NEO | N             | Desecho              |              |              | 190                       | .00                 | -4.000  |

#### Pestaña: Información General

Ingresamos la información necesaria del producto en la pestaña "**Información General**". Un producto puede ser vendido, comprado o ambos, así que se marcara la casilla correspondiente o ambas, se pone la variante o variantes, (U, CH, M, etc), el tipo de producto (Consumible, Servicio, Almacenable), la referencia interna, el código de barras, la categoría interna (Todos, Todos/Caballeros. Todos/Damas, etc.), la unidad de medida y control de facturas.

| DESCARIAR                                                                                                    |                                                      |       |                                              |                                 |                            |                   |                                   |
|----------------------------------------------------------------------------------------------------|------------------------------------------------------|-------|----------------------------------------------|---------------------------------|----------------------------|-------------------|-----------------------------------|
| CTUALIZA CANTIDAD DE                                                                                              | STOCK FÍSICO SOLICITUD DE ABASTECIMIEN               | то    |                                              |                                 |                            |                   |                                   |
| Nombr                                                                                                    | e del producto                                       |       |                                              |                                 | <ul> <li>Activo</li> </ul> | 0<br>Stock fisico | Previsto                          |
| BA                                                                                                    | LON AMARILLO                                         |       |                                              |                                 | 1 Trazabilidad             | C Reglas de rea   | Abastecimiento                    |
| ✓ Put ✓ Put ✓ Put ✓ Put ✓ Put ✓ Put                                                                               | de ser vendido<br>de ser comprado<br>de ser un gasto |       |                                              |                                 |                            |                   | \$ <sup>0</sup> <sub>Ventas</sub> |
| 67.337                                                                                                    | NUED .                                               |       |                                              |                                 |                            |                   |                                   |
|                                                                                                    |                                                      |       |                                              |                                 |                            |                   |                                   |
| Información General                                                                                               | ión                                                  | Notas |                                              |                                 |                            |                   |                                   |
| Información General                                                                                               | Almacenable                                          | Notas | Precio de venta                              | 190                             |                            |                   |                                   |
| Información General<br>Fipo de producto<br>Referencia interna                                                     | Almacenable<br>2689                                  | Notas | Precio de venta                              | 190                             |                            |                   |                                   |
| Información General<br>Fipo de producto<br>Referencia interna<br>Código de barras                                 | Almacenable<br>2689<br>12182689                      | Notas | Precio de venta<br>Coste                     | 190<br>14j5.15                  |                            |                   |                                   |
| Información General<br>Fipo de producto<br>Referencia interna<br>Código de barras<br>HS Code                      | Almacenable<br>2689<br>12182689                      | Notas | Precio de venta<br>Coste<br>Unidad de medida | 190<br>14þ.15<br>Pieza          |                            |                   | • 2                               |
| Información General<br>Tipo de producto<br>Referencia interna<br>Código de barras<br>HS Code<br>Categoría interna | Amacenable<br>2689<br>12182689<br>Todos              | Notas | Precio de venta<br>Coste<br>Unidad de medida | 190<br>14β.15<br>Ріеза<br>Ріеза |                            |                   | - C<br>- C                        |

#### Pestaña: Inventario

Ingresamos la información necesaria del producto en la pestaña "Inventario".

| Información General                            |                                                                           | S      |                 |                    |
|------------------------------------------------|---------------------------------------------------------------------------|--------|-----------------|--------------------|
| Rutas                                          | │ México<br>│ Colima<br>✔ Comprar<br>│ Bajo pedido                        |        | Peso<br>Volumen | 0.00               |
| Ubicación de<br>abastecimiento<br>Ubicación de | Ubicaciones virtuales/Abastecimientos<br>Ubicaciones virtuales/Producción | - C    |                 |                    |
| producción<br>Ubicación de inventario          | Ubicaciones virtuales/Ajuste de inventario                                | - Z    |                 |                    |
| Proveedores                                    | 1                                                                         |        |                 |                    |
| Proveedor                                      | Cantidad mínima                                                           | Precio | Fecha de inicio | Fecha finalización |
| Añadir un elemento                             |                                                                           |        |                 |                    |

#### Pestaña: Ventas

Ingresamos la información necesaria del producto en la pestaña "Ventas".

| Información General             | Inventario Ventas |                                             |   |
|---------------------------------|-------------------|---------------------------------------------|---|
| Condiciones                     | s de venta        | Punto de Venta                              |   |
| Plazo de entrega del<br>cliente | 0.00 días         | Disponible en el TPV 🗹<br>Categoría del TPV | - |
|                                 |                   | Para pesar con                              |   |

#### Pestaña: Facturación

Ingresamos la información necesaria del producto en la pestaña "**Facturación**". Aquí se captura la cuenta contable que se dio de alta en el catálogo de cuentas. El sistema necesita que se ponga tanto la cuenta de ingreso como la del gasto.

| Información General    | Inventario Ventas Facturación                                         |                                |                    |   |
|------------------------|-----------------------------------------------------------------------|--------------------------------|--------------------|---|
| uenta de ingresos      |                                                                       | Tipo de activo                 |                    |   |
| npuestos cliente       | IVA(16%) VENTAS X                                                     | - Cuenta de gasto              |                    |   |
|                        |                                                                       | Impuestos de<br>proveedor      | (VA(16%) COMPRAS X |   |
|                        |                                                                       | Cuenta diferencia de<br>precio |                    | - |
| Política de F          | acturación                                                            |                                |                    |   |
| olítica de Facturación | <ul> <li>Cantidades pedidas</li> <li>Cantidades entregadas</li> </ul> |                                |                    |   |

#### Pestaña: Notas

Ingresamos la información necesaria del producto en la pestaña "Notas".

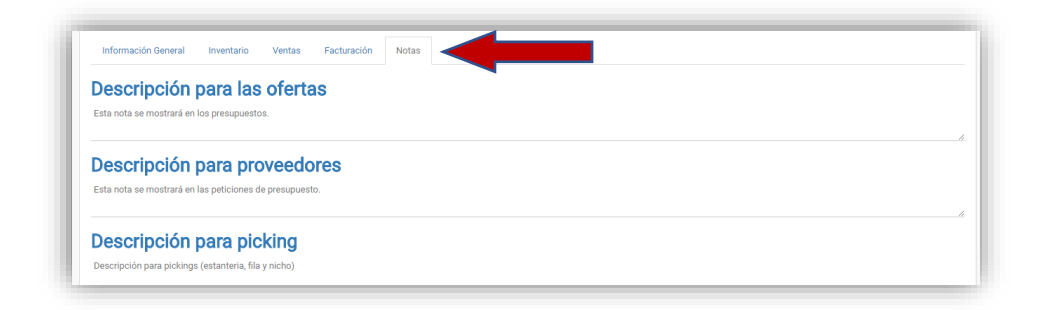

Ya que todo este capturado, se da clic en "GUARDAR".

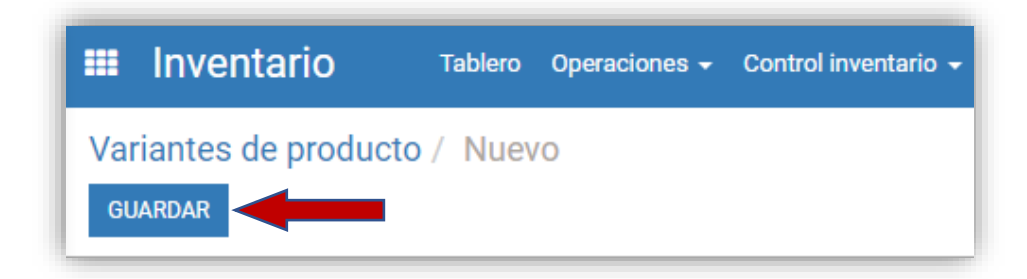

# 2 CARGA DE INVENTARIOS INICIALES

Para realizar la carga de inventarios iniciales damos clic en el menú "INVENTARIO", submenú Control inventario  $\rightarrow$  Ajustes de inventario, "CREAR".

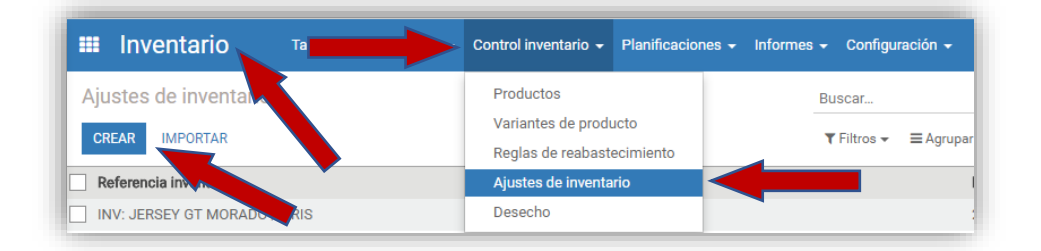

Existen cuatro formas de dar de alta un inventario inicial, en esta guía se explicarán una por una para que usen la que mas se acomode a sus necesidades. Antes de elegir una de las opciones se debe realizar lo explicado anteriormente.

## 2.1 **PRIMERA OPCIÓN**

Ponemos la Referencia Inventario, en Ubicación inventariada ponemos la sucursal a la cual pertenece el inventario/existencias, seleccionamos Inventario de...Todos los productos, esta nos servirá cuando los productos son muchos, la casilla de Incluir productos agotados debe estar seleccionada, la Fecha de inventario es cuando se crea el inventario y Forzar fecha de contabilización debe quedar en blanco, ya que se haya capturado toda la información damos clic en "GUARDAR", hasta aquí la barra de flujo está en "Borrador", luego damos clic en "INICIAR INVENTARIO"

| UARDAR Do                               |                                                                                                    |     |                                                            |                     |          |              |          |
|-----------------------------------------|----------------------------------------------------------------------------------------------------|-----|------------------------------------------------------------|---------------------|----------|--------------|----------|
| NICIAR INVENTARIO                       |                                                                                                    |     |                                                            |                     | Borrador | > En proceso | > Valida |
| Referencia inventario                   |                                                                                                    |     |                                                            |                     |          |              |          |
| Inventario                              | Inicial                                                                                                    |     |                                                            |                     |          |              |          |
|                                         |                                                                                                    |     |                                                            |                     |          |              |          |
| Ibicación inventariada                  | PS/Existencias                                                                                                    | - 2 | Fecha del inventario                                       | 09/06/2018 22:57:56 |          |              |          |
| Ubicación inventariada<br>inventario de | PS/Existencias      Todos los productos                                                                                                 | • 2 | Fecha del inventario<br>Forzar fecha de                    | 09/06/2018 22:57:56 |          |              |          |
| Ubicación inventariada<br>Inventario de | PS/Existencias  Todos los productos Una categoría de producto                                                                           | - 2 | Fecha del inventario<br>Forzar fecha de<br>contabilización | 09/06/2018 22:57:56 |          |              |          |
| Ubicación inventariada<br>Inventario de | PS/Existencias  Todos los productos O Una categoría de producto O Sólo un producto                                                      | • 🖓 | Fecha del inventario<br>Forzar fecha de<br>contabilización | 09/06/2018 22:57:56 |          |              |          |
| Ubicación inventariada<br>Inventario de | PS/Existencias  Todos los productos  Una categoría de producto  Siólo un producto  Siólo un producto  Seleccionar productos manualmente | • 6 | Fecha del inventario<br>Forzar fecha de<br>contabilización | 09/06/2018 22:57:56 |          |              | *        |

Inmediatamente se cargan todos los productos existentes en el sistema, damos clic en "EDITAR" y modificamos donde dice "Cantidad real", la cual se refiere a la cantidad física que se tiene del producto.

|                             | 7 Inventario iniciai | Imprimir 🕶 Adjunto(s) 🕶 | Acción 👻 |                  |                     |            | 81.                        | / 81 📢    |
|-----------------------------|----------------------|-------------------------|----------|------------------|---------------------|------------|----------------------------|-----------|
| ALIDAR INVENTARIO CA        | NCELAR EL INVENTARIO |                         |          |                  |                     | Borrador > | En proceso 💙               | Val       |
| Inventario                  | Inicial              |                         |          |                  |                     |            |                            |           |
| Jbicación inventariada      | PS/Existencias       |                         | Fech     | a del inventario | 09/06/2018 23:22:58 |            |                            |           |
| nventario de                | Todos los productos  |                         | Forz     | ar fecha de      |                     |            |                            |           |
| ncluir productos<br>gotados | *                    |                         | cont     | abilización      |                     |            |                            |           |
| Detalles del inventario     |                      |                         |          |                  |                     |            |                            |           |
|                             |                      |                         |          |                  |                     |            | ⇒ Establecer cant          | tidad a l |
| Producto                    |                      |                         | UdM      | Ubicación        | Cantidad teórica    | G          | 1-80 / 964<br>antidad real | < :       |
| [1001] BALÓN BLANCO         |                      |                         | Pieza    | PS/Existencias   |                     | 0.000      |                            | 0.00      |
| [1004] BALON MESSI ROJ      | 10                   |                         | Pieza    | PS/Existencias   |                     | 0.000      |                            | 0.0       |
| 1005] DALON MERCI VED       | IDE NEON             |                         | Pieza    | PS/Existencias   |                     | 0.000      |                            | 0.00      |

Ya que se hayan cargado las cantidades del inventario, se da clic en "**GUARDAR**", hasta aquí la barra de flujo esta "**En proceso**".

|                                                                            | / Inventario Inicial  |                       |                                               |                     |                          | 81 /                                                       | 81 🔇                             |
|----------------------------------------------------------------------------|-----------------------|-----------------------|-----------------------------------------------|---------------------|--------------------------|------------------------------------------------------------|----------------------------------|
| ALIDAR INVENTARIO                                                          | ANCELAR EL INVENTARIO |                       |                                               |                     | Borrador >               | En proceso 📏                                               | Valid                            |
| Referencia Inventario<br>Inventario                                        | Inicial               |                       |                                               |                     |                          |                                                            |                                  |
| Ubicación inventariada                                                     | PS/Existencias        |                       | Fecha del inventario                          | 09/06/2018 23:22:58 |                          |                                                            |                                  |
| Inventario de                                                              | Todos los productos   |                       | Forzar fecha de                               | · · · · · ·         |                          |                                                            |                                  |
| Incluir productos<br>agotados                                              | ~                     |                       | contabilización                               |                     |                          |                                                            |                                  |
|                                                                            |                       |                       |                                               |                     |                          |                                                            |                                  |
| Detalles del inventario                                                    |                       |                       |                                               |                     |                          |                                                            |                                  |
| Detalles del inventario                                                    |                       |                       |                                               |                     |                          | ⇒ Establecer canti                                         | ted a O                          |
| Detalles del inventario                                                    |                       |                       |                                               |                     |                          | ⇒ Establecer canti<br>1-80 / 964                           | dad a 0                          |
| Detalles del inventario Producto                                           |                       | UdM                   | Ubicación                                     | Cantidad teórica    | Cantie                   | ⇒ Establecer canti<br>1-80 / 964<br>dad real               | 0 a bat<br><b> </b>              |
| Detalles del inventario Producto [1001] BALÓN BLANCO                       |                       | UdM                   | Ubicación<br>PS/Existencias                   | Cantidad teórica    | Cantie<br>0.000          | ⇒ Establecer canti<br>1-80 / 964<br>dad real<br>15.        | ded a 0<br><b> </b>              |
| Detalles del inventario Producto [1001] BALÓN BLANCO [1004] BALON MESSI RO | ou                    | UdM<br>Pieza<br>Pieza | Ubicación<br>PS/Existencias<br>PS/Existencias | Cantidad teórica    | Cantio<br>0.000<br>0.000 | ⇒ Establecer canti<br>1-80 / 964<br>dad real<br>15.<br>20. | dad a 0<br>< ><br>200 🗃<br>200 🗃 |

Para terminar, damos clic en "VALIDAR INVENTARIO", en este momento la barra de flujo cambia a "Validado".

| Ajustes de inventario / Inventario Inicial<br>EDITAR CREAR<br>VALIDAR INVENTARIO | Imprimir • Adjunto(n) • Accidin • | 81/81 < ><br>Borrador > En proceso > Validado 🍊 |
|----------------------------------------------------------------------------------|-----------------------------------|-------------------------------------------------|
| Ajustes de inventario / Inventario Inicial                                       | Imprimit + Adjunta(s) + Acción +  | Borador > En proceso > Validado                 |

## 2.2 SEGUNDA OPCIÓN

Ponemos la Referencia Inventario, en Ubicación inventariada ponemos la sucursal a la cual pertenece el inventario/existencias, seleccionamos Inventario de...Una categoría de producto, al momento de seleccionar esta opción se añade Categoría Inventariada, la casilla de Incluir productos agotados debe estar seleccionada, la Fecha de inventario es cuando se crea el inventario y Forzar fecha de contabilización debe quedar en blanco, ya que se haya capturado toda la información damos clic en "GUARDAR", hasta aquí la barra de flujo está en "Borrador", luego damos clic en "INICIAR INVENTARIO".

| Ajustes de inventario<br>GLARDAR<br>INICIAR INVENTARIO<br>Referencia inventario<br>Inventario | / Nuevo                                                                                                    |     |                                                                                      | Borrador > En proceso > Validad                                                                                                    |
|-----------------------------------------------------------------------------------------------|----------------------------------------------------------------------------------------------------|-----|--------------------------------------------------------------------------------------|----------------------------------------------------------------------------------------------------|
| Ubicación inventariada<br>Inventario de                                                       | PLT/Existencias<br>O Todos los productos<br>(a) Una categoría de producto<br>O todo un producto<br>O teleccionar producto manualmente | • 3 | Fecha del inventario<br>Forzar fecha de<br>contabilización<br>Categoría inventariada | 09/06/2018 23.47.23                                                                                                    |
| Incluir productos<br>agotados                                                                 | R                                                                                                    |     |                                                                                      | Todos / CABALLEROS<br>Todos / CABALLEROS / Uniforme de Fútbol Caballero<br>Todos / CABALLEROS / Uniforme de Fútbol Caballero<br>Todos / Calzado para Fútbol<br>Todos / DAMAS<br>Todos / DAMAS / Fitness<br>Buccer mis |

Inmediatamente se cargan todos los productos existentes de la Categoría inventariada que se seleccionó, damos clic en "EDITAR" y modificamos donde dice "Cantidad real", la cual se refiere a la cantidad física que se tiene del producto.

|                                         |                                              | Imprimir + Adjunt | to(s) = Acción =                        |                     |            | 8          | 1/81 <  |
|-----------------------------------------|----------------------------------------------|-------------------|-----------------------------------------|---------------------|------------|------------|---------|
| ALIDAR INVENTARIO                       | ANCELAR EL INVENTARIO                        |                   |                                         |                     | Borrador 🗦 | En proceso | > Valid |
| Inventario                              | Inicial                                      |                   |                                         |                     |            |            |         |
| Ubicación inventariada<br>Inventario de | PLT/Existencias<br>Una categoría de producto |                   | Fecha del inventario<br>Forzar fecha de | 09/06/2018 23:53:24 |            |            |         |
| Incluir productos                       | 8                                            |                   | contabilización                         | Tadas ( GADALI PROD |            |            |         |
| agotatios                               |                                              |                   | Consequence and a management            | TOURS / CARALLERUS  |            |            |         |
| Robellow dol laworked                   |                                              |                   |                                         |                     |            |            |         |

Ya que se hayan cargado las cantidades del inventario, se da clic en "GUARDAR", hasta aquí la barra de flujo esta "En proceso".

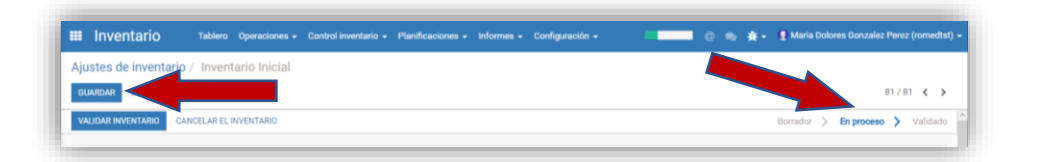

Para terminar, damos clic en el botón "VALIDAR INVENTARIO", en este momento la barra de flujo cambia a "Validado".

|   | Ajustes de inventario / Inventario Inicial<br>EDITAR CREAR<br>VALIGAR INVENTARIO | İmprimir <del>v</del> | Adjunto(s) 🛩            | Acción <del>v</del> | 81/81 🕻 ><br>Bornador > En proceso > Validado |
|---|----------------------------------------------------------------------------------|-----------------------|-------------------------|---------------------|-----------------------------------------------|
| ľ | Ajustes de inventario / Inventario Inicial                                       |                       |                         |                     |                                               |
| ŀ | EDITAR CREAR                                                                     | Imprimir <del>•</del> | Adjunto(s) <del>-</del> | Acción <del>v</del> | Bornador > En proceso > Validado              |

## 2.3 TERCERA OPCIÓN

Ponemos la Referencia Inventario, en Ubicación inventariada ponemos la sucursal a la cual pertenece el inventario/existencias, seleccionamos Inventario de...Sólo un producto, al momento de seleccionar esta opción se añade Producto inventariado, ésta opción es para cargar el inventario Página **11** de **14** 

producto por producto, la Fecha de inventario es cuando se crea el inventario y Forzar fecha de contabilización debe quedar en blanco, ya que se haya capturado toda la información damos clic en "GUARDAR", hasta aquí la barra de flujo está en "Borrador", luego damos clic en "INICIAR INVENTARIO".

| SUARDAR                             |                                                   |     |                                    | Borrador                                 | B1 / B1 K |
|-------------------------------------|---------------------------------------------------|-----|------------------------------------|------------------------------------------|-----------|
| Referencia inventario<br>Inventario | Inicial                                           |     |                                    |                                          |           |
| Ubicación inventariada              | PU/Existencias                                    | - 7 | Fecha del inventario               | 11/06/2018 12:25:18                      |           |
| Inventario de                       | Todos los productos     Una categoría de producto |     | Forzar fecha de<br>contabilización |                                          | -         |
|                                     | <ul> <li>Sólo un producto</li> </ul>              |     | Producto inventariado              | [1012] BERMUDA NEGRO GRIS (G)            | <u> </u>  |
|                                     | O Seleccionar productos manualmente               |     |                                    | [1000] BALON NEON                        |           |
|                                     |                                                   |     |                                    | [1001] BALON BLANCO<br>[1002] BALON ROSA |           |
|                                     |                                                   |     |                                    | [1003] BALON VERDE                       |           |
|                                     |                                                   |     |                                    | [1004] BALON MESSI ROJO                  |           |
|                                     |                                                   |     |                                    | [1005] BALON MESSI VERDE NEON            |           |
|                                     |                                                   |     |                                    | [1006] BERMUDA GRIS (CH)                 |           |
|                                     |                                                   |     |                                    |                                          |           |

Inmediatamente se carga el producto seleccionado en Producto inventariado, damos clic en "EDITAR" y modificamos donde dice "Cantidad real", la cual se refiere a la cantidad física que se tiene del producto.

|                         |                       | Imprimir 🕶 | Adjunto(s) 🕶 | Acción 🕶                           |                                    |            | 81/81 🔇                    |
|-------------------------|-----------------------|------------|--------------|------------------------------------|------------------------------------|------------|----------------------------|
| ALIDAR INVENTARIO       | ANCELAR EL INVENTARIO |            |              |                                    |                                    | Borrador ) | > En proceso > Vali        |
| Inventario              | Inicial               |            |              |                                    |                                    |            |                            |
| Jbicación inventariada  | PU/Existencias        |            |              | Fecha del inventa                  | io 11/06/2018 12:28:48             |            |                            |
| nventario de            | Sólo un producto      |            |              | Forzar fecha de<br>contabilización |                                    |            |                            |
|                         |                       |            |              | Producto inventar                  | iado [1012] BERMUDA NEGRO GRIS (G) |            |                            |
|                         |                       |            |              |                                    |                                    |            |                            |
| Detalles del inventario |                       |            |              |                                    |                                    |            |                            |
|                         |                       |            |              |                                    |                                    |            | => Establecer cantidad a 0 |
| Producto                |                       |            | UdM          | Ubicación                          | Cantidad teórica                   | Cantid     | ad real                    |
|                         |                       |            |              |                                    |                                    |            |                            |

Ya que se haya cargado la cantidad del inventario del producto seleccionado, se da clic en "GUARDAR", hasta aquí la barra de flujo esta "En proceso".

| Ajustes de inventario                   | ) / Inventario Inicial             |       |                                                                                     |                                               |               | 81/81 🔇                 |
|-----------------------------------------|------------------------------------|-------|-------------------------------------------------------------------------------------|-----------------------------------------------|---------------|-------------------------|
| VALIDAR INVENTARIO C/                   | ANCELAR EL INVENTARIO              |       |                                                                                     |                                               | Borrador 🗦 🖪  | in proceso 🗲 Valida     |
| Referencia inventario<br>Inventario     | Inicial                            |       |                                                                                     |                                               |               |                         |
| Ubicación inventariada<br>Inventario de | PU/Existencias<br>Sólo un producto |       | Fecha del inventario<br>Forzar fecha de<br>contabilización<br>Producto inventariado | 11/06/2018 12:28:48<br>[1012] BERMUDA NEGRO ( | GRIS (G)      | •                       |
| Detalles del inventario                 |                                    |       |                                                                                     |                                               | ⇒I            | Establecer cantidad a 0 |
| Producto                                |                                    | UdM   | Ubicación                                                                           | Cantidad teórica                              | Cantidad real |                         |
| [1012] BERMUDA NEGRO                    | ) GRIS (G)                         | Pieza | PU/Existencias                                                                      |                                               | 0.000         | 30.000 🗑                |
| Añadir un elemento                      |                                    |       |                                                                                     |                                               |               |                         |

Para terminar, damos clic en el botón "VALIDAR INVENTARIO", en este momento la barra de flujo cambia a "Validado".

| Ajustes de inventario / Inventario Inicial<br>EDITAR CREAR<br>VALIDAR INVENTARIO COM | Imprimir • Adjunto(s) • Acción • | 81/81 <b>&lt; &gt;</b><br>Borrador <b>&gt; En proceso &gt;</b> Validado |
|--------------------------------------------------------------------------------------|----------------------------------|-------------------------------------------------------------------------|
|                                                                                      |                                  |                                                                         |
| Ajustes de inventario / Inventario Inicial                                           |                                  |                                                                         |
| EDITAR CREAR                                                                         | Imprimir • Adjunto(s) • Acción • | Borrador > En proceso > Validado                                        |

## 2.4 CUARTA OPCIÓN

Ponemos la Referencia Inventario, en Ubicación inventariada ponemos la sucursal a la cual pertenece el inventario/existencias, seleccionamos Inventario de...Seleccionar productos manualmente, la Fecha de inventario es cuando se crea el inventario y Forzar fecha de contabilización debe quedar en blanco, ya que se haya capturado toda la información damos clic en "GUARDAR", hasta aquí la barra de flujo está en "Borrador", luego damos clic en "INICIAR INVENTARIO".

| Ajustes de inventario  | / Nuevo                                                                                                    |     |                                    |        |                     | _ |          |            |            |
|------------------------|----------------------------------------------------------------------------------------------------|-----|------------------------------------|--------|---------------------|---|----------|------------|------------|
| INICIAR INVENTARIO     |                                                                                                    |     |                                    |        |                     |   | Borrador | En proceso | > Validado |
| Ubicación inventariada | INICIAI                                                                                                    | - 7 | Fecha del inven                    | itario | 11/06/2018 12-59-02 |   |          |            |            |
| Inventario de          | Total los productos     Ora categoría de producto     Solo un producto     Solo un producto     Seleccionar producto     Seleccionar productos |     | Forzar fecha de<br>contabilización |        |                     |   |          |            | *          |

Como dice la opción se debe añadir cada producto manualmente y cambiar la "Cantidad real", damos clic en "GUARDAR", hasta aquí la barra de flujo esta "En proceso".

| ustes de inventant                                    | o / Inventario Inicial                                                          |                                   | and a set                                |                                        |
|-------------------------------------------------------|---------------------------------------------------------------------------------|-----------------------------------|------------------------------------------|----------------------------------------|
| DITAR                                                 |                                                                                 | imprimir • Adj                    | mo(s) + Accion +                         | 81/81                                  |
| ALIDAR INVENTARIO                                     | ANCELAR EL INVENTARIO                                                           |                                   |                                          | Borrador 🗦 En proceso 🗦 Validad        |
| Inventario                                            | Inicial                                                                         |                                   |                                          |                                        |
| Ubicación inventariada                                | PLT/Existencias                                                                 |                                   | Fecha del Inventario 11/06/2018 13:19:19 |                                        |
| inventario de                                         | Seleccionar productos manualmente                                               |                                   | Forzar fecha de                          |                                        |
|                                                       |                                                                                 |                                   |                                          | •                                      |
| Detalles del inventario                               |                                                                                 |                                   |                                          |                                        |
| Producto                                              | LMM                                                                             | Ubicación                         | Cartified teórica                        | Establecer cantidad a 0 Canticlad real |
| FIGULE                                                | U.M.                                                                            | 0000000                           |                                          | Centrular real                         |
|                                                       |                                                                                 |                                   |                                          |                                        |
|                                                       |                                                                                 |                                   |                                          |                                        |
|                                                       |                                                                                 |                                   |                                          |                                        |
|                                                       |                                                                                 |                                   |                                          |                                        |
| Notas                                                 |                                                                                 |                                   |                                          |                                        |
| Notas<br>• Los ajustes de inv<br>• Puede eliminar lín | ventario se realizarán comparando las o<br>veas para ignorar afounos productos. | antidades teóricas y comprobadas. |                                          |                                        |

Para terminar, damos clic en el botón "VALIDAR INVENTARIO", en este momento la barra de flujo cambia a "Validado".

| EDITAK                  | REAR                              | Imprimir <del>v</del> | Adjunto(s) - Acc             | ión 👻            |                     |               |                      | 81 / 81  |
|-------------------------|-----------------------------------|-----------------------|------------------------------|------------------|---------------------|---------------|----------------------|----------|
| VALIDAR INVE            | CANCELAR EL INVENTAR              | 10                    |                              |                  |                     |               | Borrador 🗦 En proc   | eso >    |
|                         |                                   |                       |                              |                  |                     |               |                      |          |
|                         |                                   |                       |                              |                  |                     |               |                      |          |
|                         |                                   |                       |                              |                  |                     |               |                      |          |
| tas de inventario :     | / Inventario Inicial              |                       |                              |                  |                     |               |                      | -        |
| AR CREAR                | inventario iniciar                | Imprimir - Adjunto(s) | <ul> <li>Acción -</li> </ul> |                  |                     |               | 81/81                | •        |
|                         |                                   |                       |                              |                  |                     | Bor           | rador 📏 En proceso 📏 | Validado |
|                         |                                   |                       |                              |                  |                     |               |                      |          |
| nventario I             | Inicial                           |                       |                              |                  |                     |               |                      | 1        |
| loación inventariada    | DIT/Culateralian                  |                       | Each                         | a dal inventorio | 11/06/2010 12:10:10 |               |                      |          |
| ventario de             | Seleccionar productos manualmente |                       | Forza                        | r fecha de       | 11/00/2010 13:19:19 |               |                      | - 1      |
|                         |                                   |                       | conta                        | DIIIZacion       |                     |               |                      | - 1      |
| Detalles del inventario | Ajustes de inventario             |                       |                              |                  |                     |               |                      | - 1      |
| roducto                 | UdM                               | Ubicación             | Cantidad ted                 | rica             |                     | Cantidad real |                      | - 1      |
|                         |                                   |                       |                              |                  |                     |               |                      |          |
|                         |                                   |                       |                              |                  |                     |               |                      | - 1      |
|                         |                                   |                       |                              |                  |                     |               |                      |          |
|                         |                                   |                       |                              |                  |                     |               |                      |          |

Como podemos ver al final aparecen unas "**Notas**" las cuales nos pueden ayudar al momento de cargar los inventarios.

| <ul> <li>Notas</li> <li>Los ajustes de inventario se realizarán comparando las cantidades teóricas y comprobadas.</li> <li>Puede eliminar líneas para ignorar algunos productos.</li> <li>Si un producto no está en el lugar adecuado, establezca la cantidad comprobada a 0, y cree una nueva línea con la ubicación correcta.</li> </ul> |
|----------------------------------------------------------------------------------------------------|
|----------------------------------------------------------------------------------------------------|